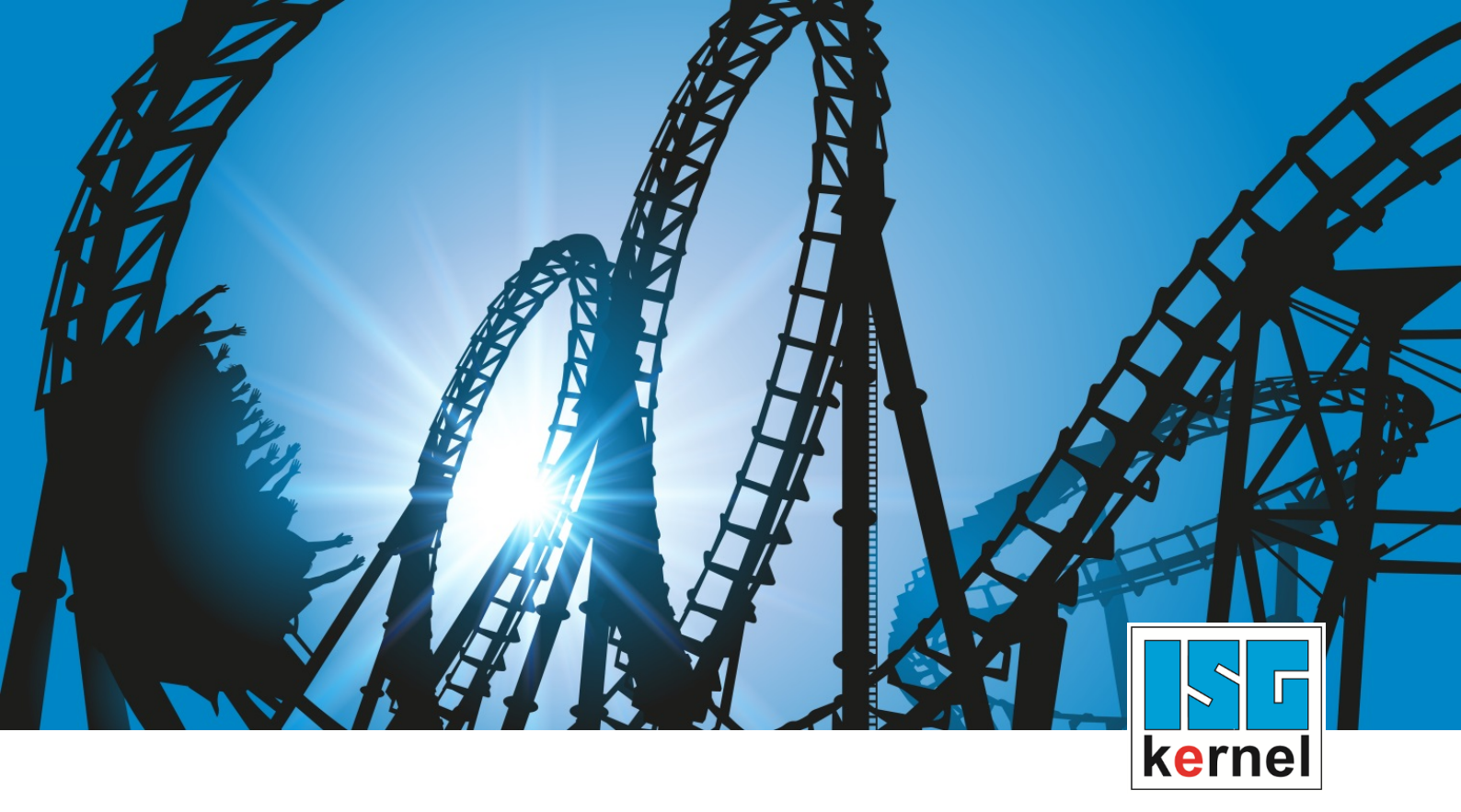

# **DOCUMENTATION ISG-kernel**

# Functional description MultiCore

Short Description: FCT-C39

© Copyright ISG Industrielle Steuerungstechnik GmbH STEP, Gropiusplatz 10 D-70563 Stuttgart All rights reserved www.isg-stuttgart.de support@isg-stuttgart.de

## Preface

#### Legal information

This documentation was produced with utmost care. The products and scope of functions described are under continuous development. We reserve the right to revise and amend the documentation at any time and without prior notice.

No claims may be made for products which have already been delivered if such claims are based on the specifications, figures and descriptions contained in this documentation.

#### Personnel qualifications

This description is solely intended for skilled technicians who were trained in control, automation and drive systems and who are familiar with the applicable standards, the relevant documentation and the machining application.

It is absolutely vital to refer to this documentation, the instructions below and the explanations to carry out installation and commissioning work. Skilled technicians are under the obligation to use the documentation duly published for every installation and commissioning operation.

Skilled technicians must ensure that the application or use of the products described fulfil all safety requirements including all applicable laws, regulations, provisions and standards.

#### Further information

Links below (DE)

https://www.isg-stuttgart.de/produkte/softwareprodukte/isg-kernel/dokumente-und-downloads

or (EN)

https://www.isg-stuttgart.de/en/products/softwareproducts/isg-kernel/documents-and-downloads

contains further information on messages generated in the NC kernel, online help, PLC libraries, tools, etc. in addition to the current documentation.

#### Disclaimer

It is forbidden to make any changes to the software configuration which are not contained in the options described in this documentation.

#### Trade marks and patents

The name ISG<sup>®</sup>, ISG kernel<sup>®</sup>, ISG virtuos<sup>®</sup>, ISG dirigent<sup>®</sup> and the associated logos are registered and licensed trade marks of ISG Industrielle Steuerungstechnik GmbH.

The use of other trade marks or logos contained in this documentation by third parties may result in a violation of the rights of the respective trade mark owners.

#### Copyright

© ISG Industrielle Steuerungstechnik GmbH, Stuttgart, Germany.

No parts of this document may be reproduced, transmitted or exploited in any form without prior consent. Non-compliance may result in liability for damages. All rights reserved with regard to the registration of patents, utility models or industrial designs.

# **General and safety instructions**

#### Icons used and their meanings

This documentation uses the following icons next to the safety instruction and the associated text. Please read the (safety) instructions carefully and comply with them at all times.

#### Icons in explanatory text

Indicates an action.

⇒ Indicates an action statement.

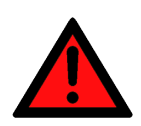

# DANGER Acute danger to life!

If you fail to comply with the safety instruction next to this icon, there is immediate danger to human life and health.

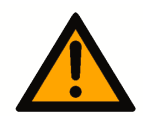

### 

#### Personal injury and damage to machines!

If you fail to comply with the safety instruction next to this icon, it may result in personal injury or damage to machines.

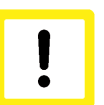

### Attention

#### **Restriction or error**

This icon describes restrictions or warns of errors.

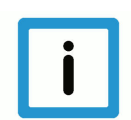

#### Notice

#### Tips and other notes

This icon indicates information to assist in general understanding or to provide additional information.

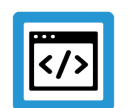

#### Example

#### General example

Example that clarifies the text.

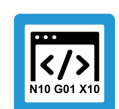

### **Programing Example**

#### NC programming example

Programming example (complete NC program or program sequence) of the described function or NC command.

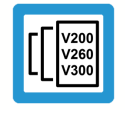

#### **Release Note**

#### Specific version information

Optional or restricted function. The availability of this function depends on the configuration and the scope of the version.

# Table of contents

|   | P   | reface. |                                                   | 2  |
|---|-----|---------|---------------------------------------------------|----|
|   | G   | eneral  | and safety instructions                           | 3  |
| 1 | 0   | vervie  | N                                                 | 6  |
| 2 | D   | escript | ion                                               | 7  |
|   | 2.1 | Standa  | ard configuration of CNC tasks                    | 8  |
|   | 2.2 | Config  | juration of GEO tasks                             | 9  |
|   | 2.3 | Assigr  | nment of CNC task and CNC channel                 | 11 |
| 3 | С   | NC sch  | neduler                                           | 12 |
| 4 | C   | onfiqu  | ration                                            | 14 |
|   | 4.1 | Config  | juration in TwinCAT                               | 14 |
|   | 4.2 | Real-t  | ime Linux / Windows Simulator                     | 20 |
| 5 | D   | iagnos  | tic options                                       | 22 |
| 6 | P   | aramet  | er                                                | 26 |
|   | 6.1 | Overv   | iew                                               | 26 |
|   | 6.2 | Descri  | ption                                             | 27 |
|   |     | 6.2.1   | restart                                           | 27 |
|   |     | 6.2.2   | Channel parameters                                | 28 |
|   |     | 6.2.3   | Real-time parameter                               | 29 |
|   |     | 6.2.4   | CNC objects                                       | 30 |
| 7 | Α   | ppendi  | x                                                 | 32 |
|   | 7.1 | Sugge   | estions, corrections and the latest documentation | 32 |
|   | K   | eyword  | l index                                           | 33 |

# List of figures

| Structure of a multi-channel CNC                               | 7                                |
|----------------------------------------------------------------|----------------------------------|
| Standard tasks of a multi-channel CNC                          | 8                                |
| Initial position (without multicore channel distribution)      | 9                                |
| Distribution of GEO tasks of a 4-channel CNC to multiple cores | 10                               |
| Assignment by context                                          | 11                               |
| Overview of task order in the cycle                            | 12                               |
| Determining the available CPU cores                            | 14                               |
| Generating a new GEO task                                      | 15                               |
| Create a GEO task with name                                    | 15                               |
| Settings of task priorities                                    | 15                               |
| Create context for new GEO task                                | 16                               |
| Assign the new GEO task to the context created                 | 17                               |
| Assign the interpolator of channel 2 to the new context        | 17                               |
| Logging the MultiCore functions                                | 22                               |
| Available CNC objects in the ISG Object Browser                | 24                               |
| Internal logging format                                        | 25                               |
|                                                                | Structure of a multi-channel CNC |

# 1 Overview

#### Task

The aim here is to split CNC functions requiring intensive calculation times among separate CPU cores with multicore processors.

#### **Possible applications**

Individual decoding processes and web interpolators can be split among different CPU cores in a multi-channel machine configuration.

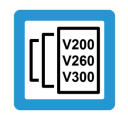

**Release Note** 

This function is available as of CNC Build V3.1.3077

#### Parameterisation

Parameterisation depends on the real-time system used.

- For TwinCAT systems in the TwinCAT development environment
- · For real-time Linux using real-time and channel parameters

#### Mandatory note on references to other documents

For the sake of clarity, links to other documents and parameters are abbreviated, e.g. [PROG] for the Programming Manual or P-AXIS-00001 for an axis parameter.

For technical reasons, these links only function in the Online Help (HTML5, CHM) but not in pdf files since pdfs do not support cross-linking.

# 2 Description

#### Structural description of a multi-channel CNC

A CNC can be designed for several NC channels with additional single-axis interpolators.

The processing of an NC program can be executed in each channel. A group of axes moved together is used for this.

A single-axis interpolator can move a single axis, e.g, by a PLC command.

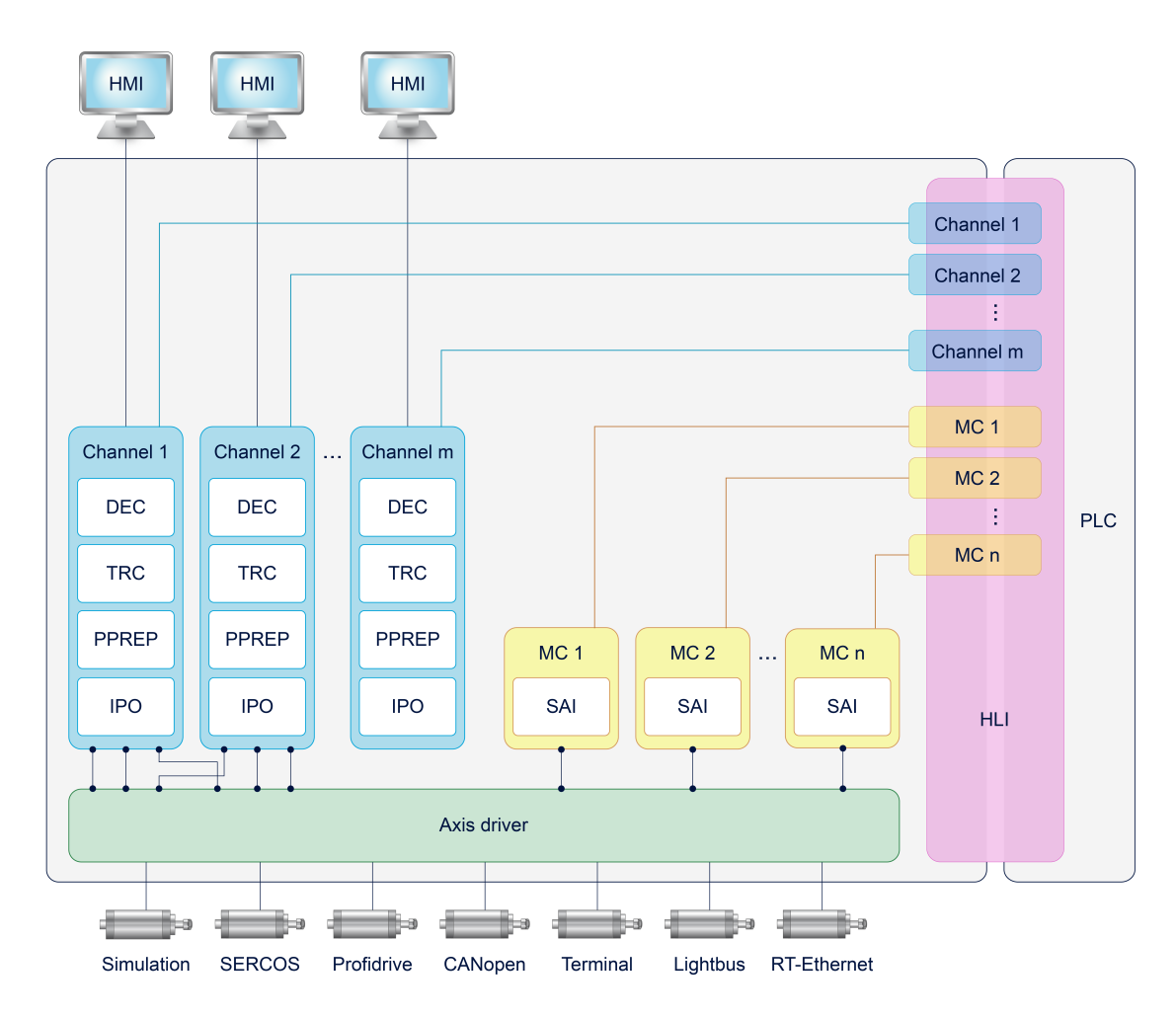

#### Fig. 1: Structure of a multi-channel CNC

| HMI:   | User interface           | IF |
|--------|--------------------------|----|
| DEC:   | Decoder                  | S  |
| TRC:   | Tool radius compensation | Ν  |
| PPREP: | Path preparation         |    |

- PO: Path interpolator
- SAI: Single-axis interpolator
- MC: Motion Control

# 2.1 Standard configuration of CNC tasks

By default, the CNC consists of 3 tasks which can be implemented in a real-time operating system.

- COM task: Driver supplying display values for a user interface.
- SDA task: Consists of the decoder, calculation of tool radius compensation and interpolation preparation (DEC, TRC, PPREP).
- GEO task: Executes the actual cycle-synchronous interpolation, i.e. generates the cyclic axis command values and outputs to the drives.

Depending on the CNC application, the CNC tasks can be prioritised differently and assigned with corresponding cycle times.

Below are examples of several criteria that affect the tasks:

- The COM task affects the transfer rate of objects for the user interface and can be adapted depending on the response time of the display.
- It is recommended to adjust the SDA task for HSC machining which involves a high volume of short motion information. It is advisable to select a short cycle time for the SDA task (decoder) in order to supply the interpolation with a sufficient number of motion blocks and achieve the required programmed velocity (data throughput, block cycle time).
- In general, the GEO task must run synchronously with the bus cycle time so that the drive receives a new command position in each cycle.

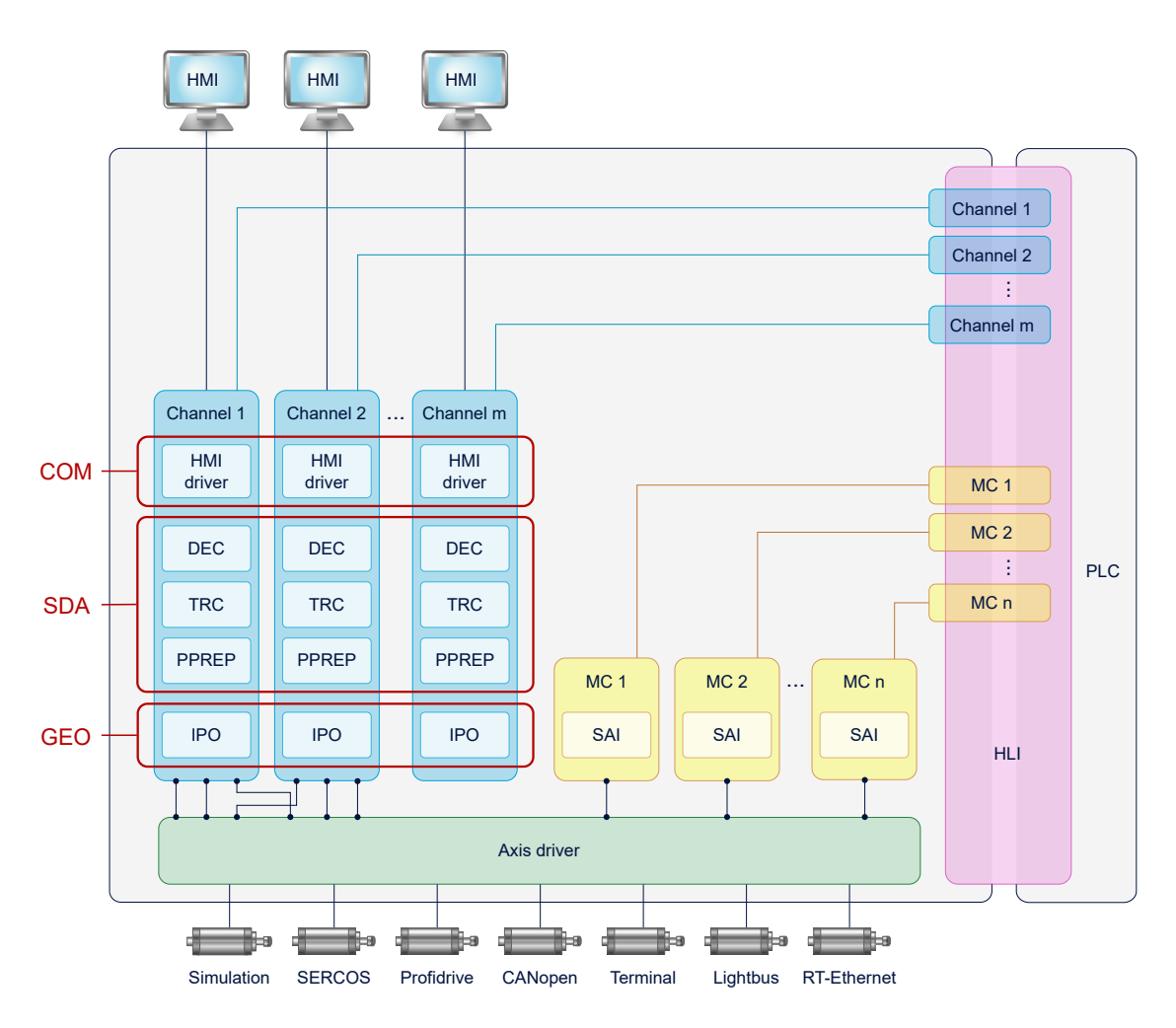

Fig. 2: Standard tasks of a multi-channel CNC

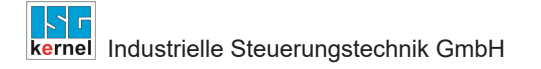

# 2.2 Configuration of GEO tasks

Standard task distribution of a multi-channel configuration

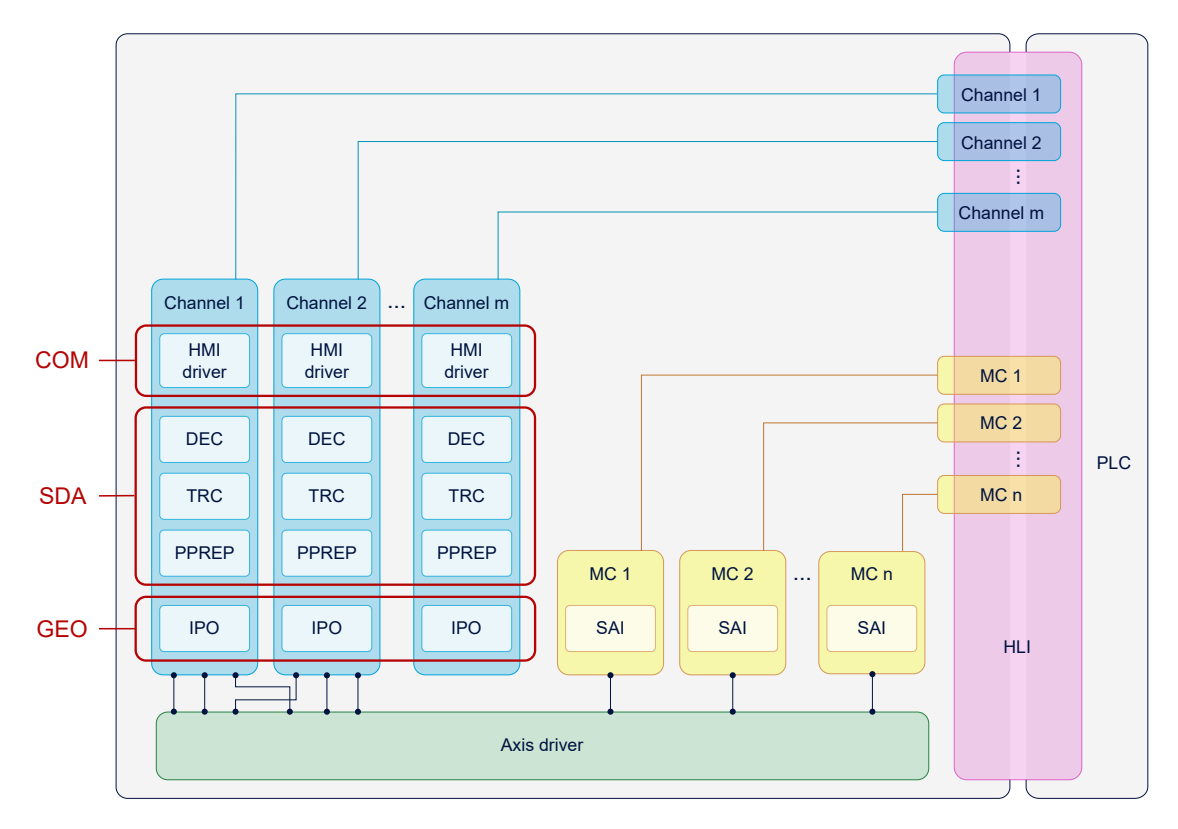

#### Fig. 3: Initial position (without multicore channel distribution)

The interpolation of each CNC channel can be assigned to a GEO task based on this standard task distribution. Each GEO task can be assigned 1-n channels of the CNC.

In the case below, two additional tasks, GEO 2 and GEO 3, are integrated in a 4-channel configuration:

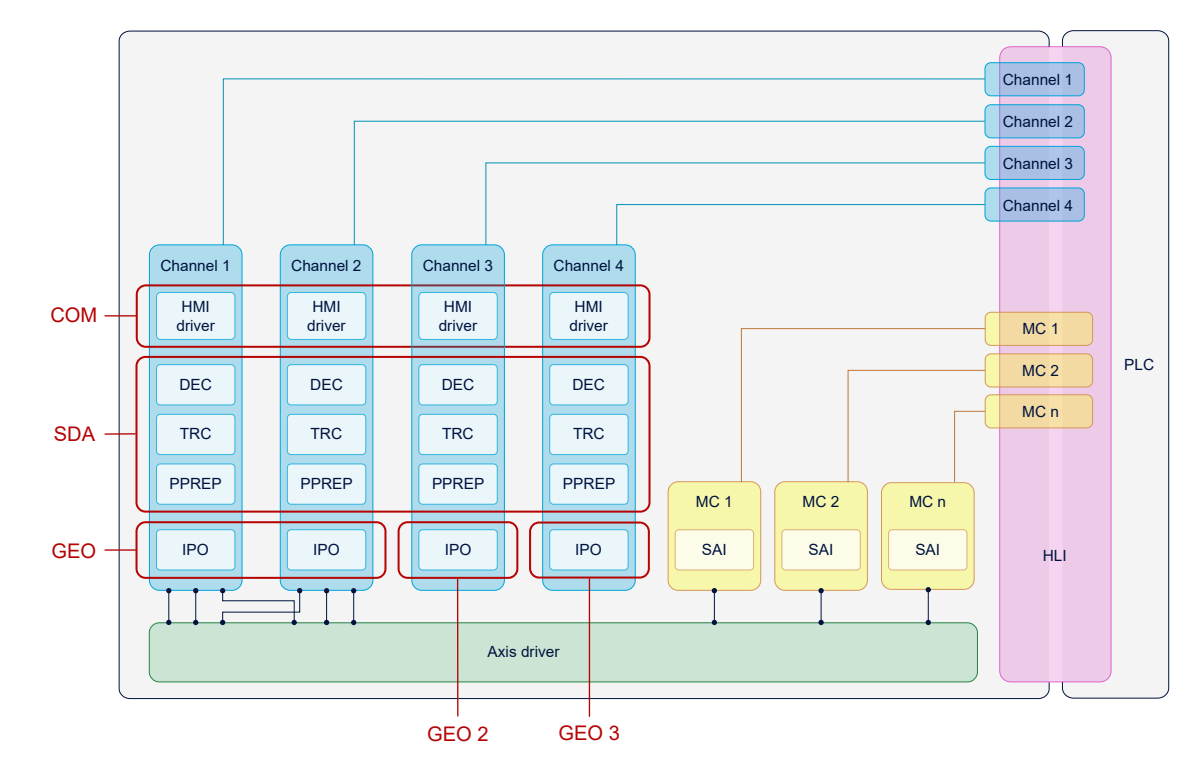

Fig. 4: Distribution of GEO tasks of a 4-channel CNC to multiple cores

# 2.3 Assignment of CNC task and CNC channel

The individual channel functions (SDA, COM or IPO) are indirectly assigned to a CNC task by defining contexts.

The configuration of contexts is described in the next section.

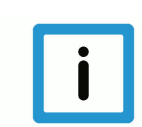

# Notice

COM is not split into channels. SAIs are executed in the GEO of the 1st channel.

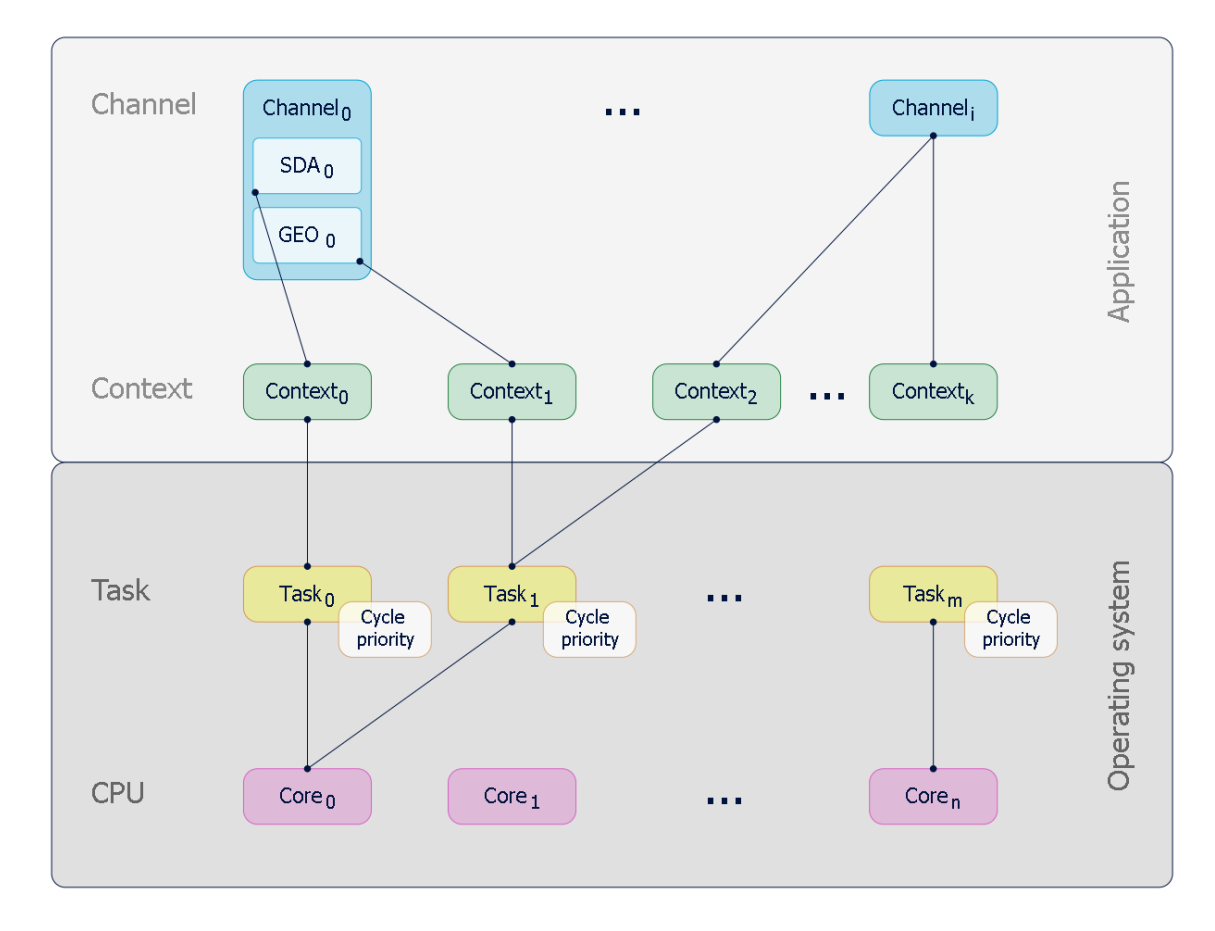

Fig. 5: Assignment by context

# 3 CNC scheduler

The real-time part of the CNC controller runs in the GEO task. The GEO task performs the following tasks, among others, in each CNC cycle:

| Identifier | Task                                                                    |
|------------|-------------------------------------------------------------------------|
| Input      | Read out axis actual values/status/etc. from the fieldbus               |
| Output     | Output new axis command values/status/etc. to the fieldbus              |
| IPO        | Interpolation, calculation of new axis command values, channel-specific |
| CHAN       | Display, channel-specific                                               |

The CNC scheduler defines the order in which these tasks are executed. Defining the suitable order is dependent on the existing hardware (drives, fieldbus,etc.)

The following task orders are available:

- STANDARD
- COMPLETE
- SWITCHED

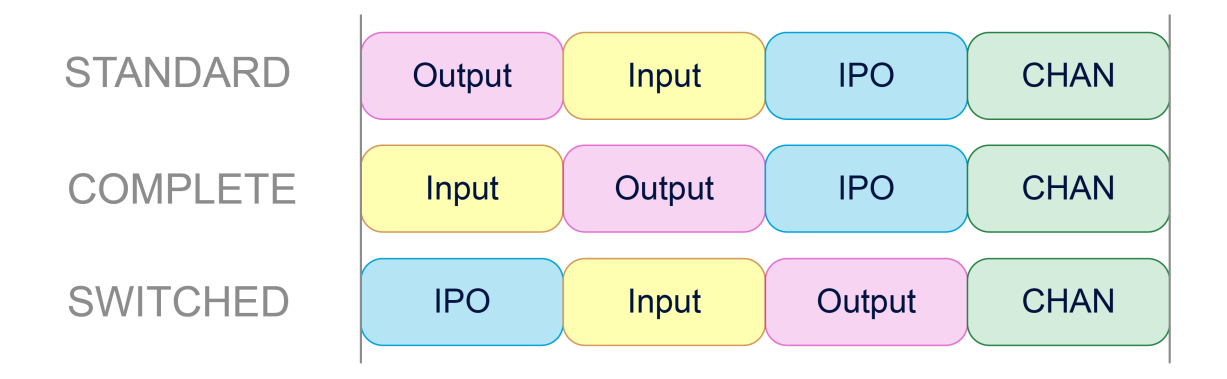

#### Fig. 6: Overview of task order in the cycle

#### STANDARD

Especially with conventional +-10V drives, it is important to output command values in cycles that are as constant as possible. To avoid fluctuations, the command values calculated in the previous cycle are output to STANDARD directly at the start of the cycle. Then actual values are read in, compensations are calculated and new command values are calculated by IPO for the next cycle.

This order results in a delay between interpolation and the output of command values.

#### COMPLETE

If the axis parameter P-AXIS-00276 "field\_bus\_allows\_optimised\_schedule" is set for all axes, actual values/compensations are first processed and only then are the new command values output. This prevents any delay between interpolation and output.

If the parameter P-AXIS-00276 is not set for all axes, the schedule corresponds to the STAND-ARD case.

#### SWITCHED

For digital drives, the order can be further optimised to avoid any delay. In SWITCHED mode, actual values are read in

- 1. interpolated
- 2. .
- 3. Compensations calculated and command values output

### Configuration

In TwinCAT, the schedule is set in the "Context" tab of the "CNC" node:

| ask-1Kanal-tc +¤<br>CNC Startup De | fault SDA Manu | al MDS | Kontext: Param List |          |            |           |              |            |                                  |
|------------------------------------|----------------|--------|---------------------|----------|------------|-----------|--------------|------------|----------------------------------|
| Тур                                | Task           |        | Name                | Priority | Cycle Time | Task Port | RT-CPU       | Sort Order | Scheduling                       |
| COM 0                              | 02010030       | -      | CNC-Task COM        | 13       | 10000      | 556       | Default (11) | 0 _        | -                                |
| SDA 0                              | 02010020       | -      | CNC-Task SDA        | 8        | 10000      | 555       | Default (11) | 0 _        | -                                |
| GEO 0                              | 02010010       | -      | CNC-Task GEO        | 3        | 2000       | 554       | CPU 11       | 0 _        | Standard 🗠                       |
| Löschen                            | GEO hinzuf.    | SDA    | s zufügen           | s        | tandard    |           |              |            | Standard<br>Complete<br>Switched |

In real-time Linux or Windows Simulator, the P-RTCF-00018 [▶ 29] parameter is used for this.

# 4 Configuration

## 4.1 Configuration in TwinCAT

The following steps are required for a new CNC task:

- 1. Determine the available CPU cores
- 2. Create a new CNC task
- 3. Set the properties of the new CNC task
- 4. Generate the context for the new CNC task
- 5. Link the new CNC task to the context

#### Determine the available CPU cores

Before splitting tasks, the available cores on the current CPU must be determined. This is achieved using the "Real-time" and "Read from target system" tabs. The cores can be set to isolated / non-isolated. These cores can then be assigned to the tasks.

| SYSTEM               | Allokiert / | Verfügbar | 32 / 3  |        |        |                |                |                  |            |          |
|----------------------|-------------|-----------|---------|--------|--------|----------------|----------------|------------------|------------|----------|
| Echtzeit             | Available   | Cores     |         |        |        |                |                |                  |            |          |
| 管 Tasks<br>語 Routing | Verfügbar   | e Kerne   | 8 -     | 0      |        | Lese vom Ziels | system Setze   | e auf Zielsystem |            |          |
| SE TACOM Objects     | Core        | RT-Core   | Base    | Core L | imit   |                |                | Latency Warnin   | g          | <b></b>  |
|                      | 0           |           | 1 ms 🖢  | 80 %   |        |                | -              | (keine)          |            | -        |
|                      | 1           |           | 1 ms _  | 80 %   |        |                | •              | (keine)          |            | •        |
| 🖌 🖺 Tasks            | 2           | <b>V</b>  | 1 ms _  | 80 %   |        |                | •              | (keine)          |            | -        |
| CNC-Task COM         | 3           |           | 1 ms _  | 80 %   |        |                | •              | (keine)          |            | -        |
| CNC-Task SDA         | 4           |           |         |        |        |                | •              |                  |            |          |
|                      | 5           |           |         |        |        |                | •              |                  |            |          |
| Compensations        | 6           |           | 1 ms    | 80 %   |        |                | -              | (keine)          |            | -        |
| Achsen               | 7           | ✓ Defau   | lt 1 ms | 80 %   |        |                | -              | (keine)          |            | -        |
| ▲ Hanal_1            |             |           | _       |        |        |                |                |                  |            |          |
| Lingänge             | -           |           |         |        | _      |                |                |                  |            | <b>*</b> |
| Ausgange             | Object      |           | RT-Core |        | Base 1 | me (ms)        | Cycle Time (ms | ) Cycle Tick     | s Priority | Δ.       |
| SPS                  |             | Task GEO  | Core 6  | -      | 1 ms   |                | 2 ms           | 2                | 3          | Land.    |
| 🚳 SAFETY             | CNC         | Task SDA  | Core 2  | •      | 1 ms   |                | 10 ms          | 10               | 9          |          |
| 6. C++               | 📑 I/O Id    | lle Task  | Core 3  | -      | 1 ms   |                | 1 ms           | 1                | 11         |          |
| ANALYTICS            | CNC         | Task COM  | Core 3  | •      | 1 ms   |                | 10 ms          | 10               | 13         |          |

Fig. 7: Determining the available CPU cores

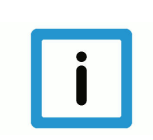

#### Notice

If you specify the available cores incorrectly, TwinCAT may not start properly.

#### Generate another GEO task for interpolation

By default, a CNC GEO task is created for the CNC. Synchronous tasks must be created to be able to create the interpolation of individual CNC channels on different GEO tasks.

The following sequence describes the procedure:

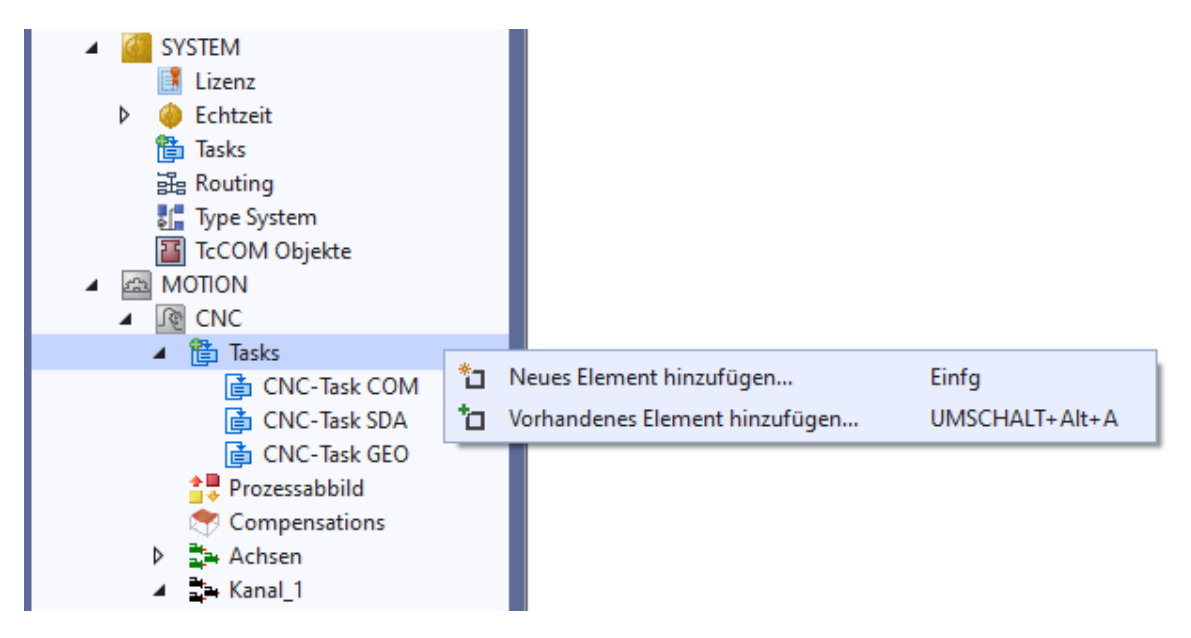

Fig. 8: Generating a new GEO task

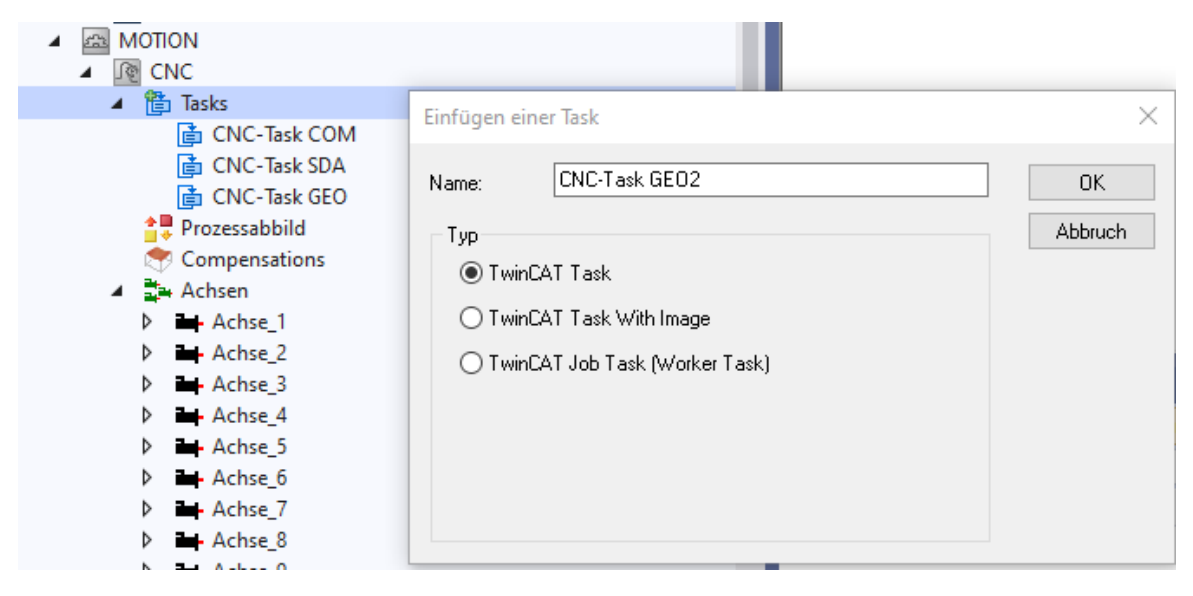

Fig. 9: Create a GEO task with name

The priority, cycle time and port must be modified or checked for each new GEO TASK created.

| MultiCoreV1 .⇔ ×                     |                  |        |           |                  |    |
|--------------------------------------|------------------|--------|-----------|------------------|----|
| Task Online Parameter (Onlin         | ne) Symbole hinz | ufügen |           |                  |    |
| Name: CNC-Task G                     | iEO2             | Port   |           | 567              | \$ |
| Auto-Start                           |                  | Obje   | kt ld:    | 0x02010050       |    |
| Auto Priorität Management            |                  | Optio  | onen      |                  |    |
| Priorität: 4                         | <b>÷</b>         |        | Deaktivie | eren             |    |
| Zyklusticks: 2 🖨                     | 2.000 ms         |        | òymbole   | erzeugen         |    |
| Start tick (modulo):                 | 0 ≑              | [      | Incl.     | externe Symbole  |    |
| Einzelnes input update<br>Pre ticks: | 0 ‡              |        |           |                  |    |
| Warnung bei Überschreitu             | ing              |        |           |                  |    |
| Messagebox<br>Watchdog Zyklen:       | 0                | ⊡ \    | loating   | point exceptions |    |

Fig. 10: Settings of task priorities

For the port number it is recommended to use the next number after the port numbers of the existing CNC tasks.

Each GEO task requires a unique priority, whereby the priority of a new task created can be based on the priority of the existing GEO task.

All GEO tasks should be ranked higher in priority than SDA or COM tasks.

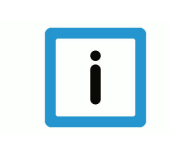

#### Notice

The cycle times of all GEO tasks must have the same setting.

#### Creating the context between CPU core and the new CNC task

| Projektmappen-Explorer durchsuchen (S 🔑 🕶 🗖                                                                                                    |         |             |              |       |   |          |
|----------------------------------------------------------------------------------------------------|---------|-------------|--------------|-------|---|----------|
| Projektmappe "MultiCoreV1" (1 von 1 Proj                                                                                                    | Тур     | Task        | Name         |       |   | F        |
| <ul> <li>MultiCoreV1</li> </ul>                                                                                                    | COM 0   | 02010040 💌  | CNC-Task COM |       |   | 1        |
| A G SYSTEM                                                                                                    | SDA 0   | 02010030 💌  | CNC-Task SDA |       |   | ç        |
|                                                                                                    | GEO 0   | 02010020 💌  | CNC-Task GEO |       |   | 3        |
| <ul> <li>Echtzeit         <ul> <li>I/O Idle Task</li> <li>Tasks</li> <li>Routing</li> <li>Type System</li> <li>TcCOM Objekte</li> </ul> </li> <li>MOTION         <ul> <li>MOTION</li> <li>Tasks</li> <li>Tasks</li> <li>CNC</li> <li>Tasks</li> <li>CNC-Task COM</li> <li>CNC-Task SDA</li> <li>CNC-Task GEO</li> </ul> </li> </ul> |         |             |              |       |   |          |
| ট CNC-Task GEO2 ♣ Prozessabbild ♥ Compensations                                                                                                    | Lösche  | GEO hinzuf. | SDA zufügen  |       |   | Standard |
| Achsen                                                                                                    | Channe  | 2           | SDA          | GEO   |   | Axis     |
| ▲ ➡ Kanal_I Eingänge                                                                                                    | Kanal_1 |             | SDA 0        | GEO 0 | - | Achse_1  |
| Ausgänge                                                                                                    | Kanal_2 |             | SDA 0        | -     | - | Achse_2  |
| ▷ 🚔 Kanal_2                                                                                                    |         |             |              |       |   | Achse_3  |
|                                                                                                    |         |             |              |       |   |          |

Fig. 11: Create context for new GEO task

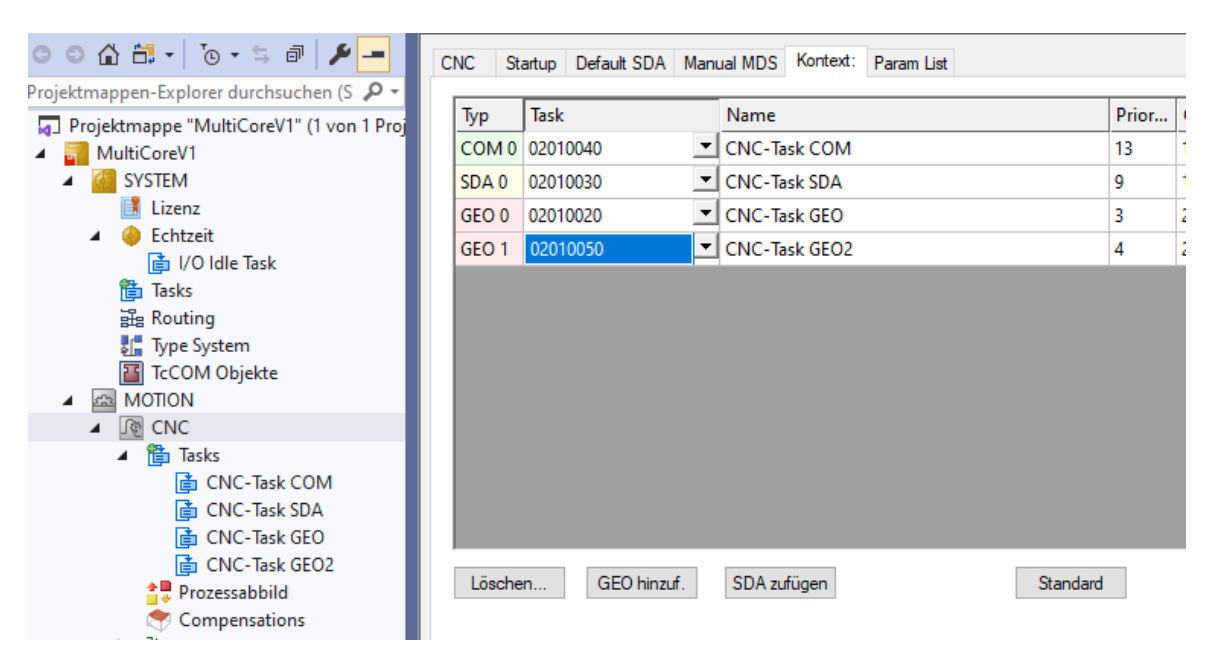

#### Fig. 12: Assign the new GEO task to the context created

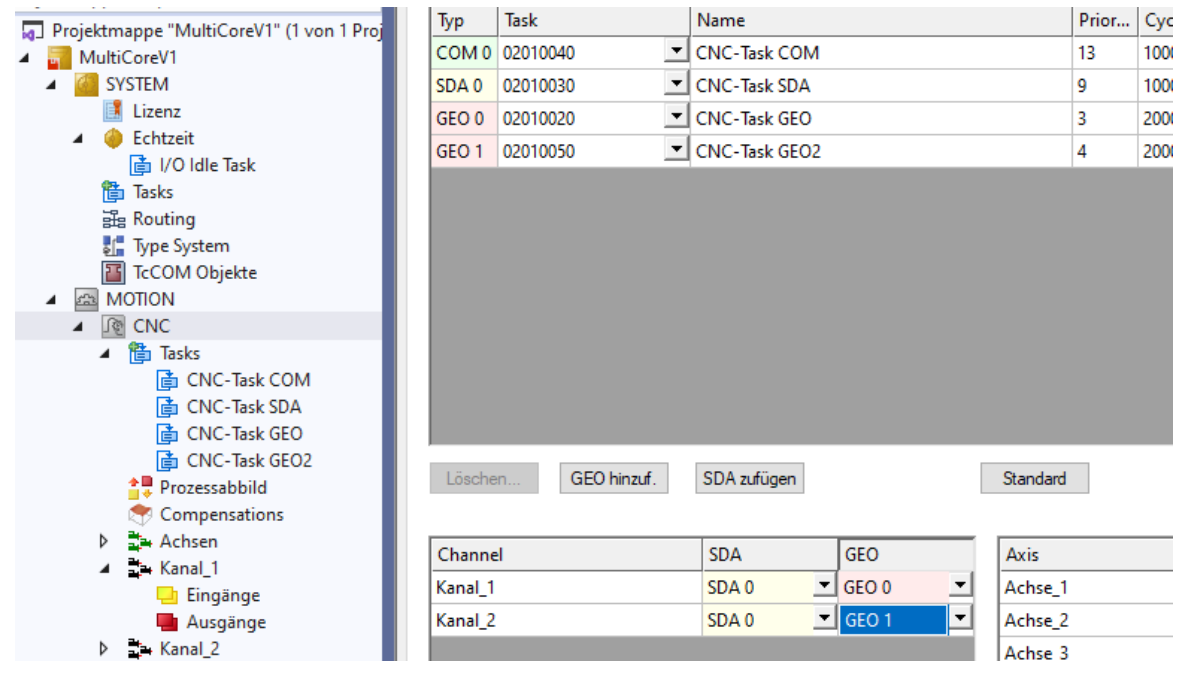

Fig. 13: Assign the interpolator of channel 2 to the new context

Example

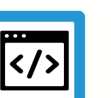

# Configuration of 10 channels (CNC GEO task) on 10 CPU cores

| 10Task | -10Kanal-Tc 👳 🕽      | ×        |              |            |            |          |           |                                  |                 |      |                |          |             |
|--------|----------------------|----------|--------------|------------|------------|----------|-----------|----------------------------------|-----------------|------|----------------|----------|-------------|
| Einst  | tellungen Online     | Prior    | itäten C++ [ | ) ebugger  |            |          |           |                                  |                 |      |                |          |             |
| Bo     | outer Speicher       |          |              |            | G          | lobale ' | í ask Ko  | onfiguration                     |                 |      |                |          |             |
| Kor    | nficurierte Größe IM | B1       | 32           | <b>_</b>   |            | dax St.  | eck Grij  | iAe (KR) 64KB V                  |                 |      |                |          |             |
| Alle   |                      | 0,       | 32 / 31      |            |            | Tubin a  | 1011-01.2 |                                  |                 |      |                |          |             |
|        | Mett 7 Yonugoa       |          | 32731        |            |            |          |           |                                  |                 |      |                |          |             |
| Ver    | rfügbare Kerne (gete | eilt/isc | oliert): 9   | <b>÷</b> 3 | )          | L        | ese vor   | n Zielsystem Setze auf Zielsyste | m               |      |                |          |             |
| Co     | ore                  | RT-0     | Core         |            | Base Tim   | e        | Core L    | .imit                            |                 | La   | atency Warning |          |             |
| 0(     | (Shared)             | ~        |              |            | 1 ms       | -        | 80 %      |                                  |                 | • (k | eine)          |          | -           |
| 1(     | (Shared)             | ~        |              |            | 1 ms       | -        | 80 %      |                                  |                 | - (k | eine)          |          | •           |
| 2 (    | (Shared)             | ~        |              |            | 1 ms       | -        | 80 %      |                                  |                 | _ (k | eine)          |          | •           |
| 3 (    | (Shared)             |          |              |            | 1 ms       | -        | 80 %      |                                  |                 | - (k | eine)          |          | •           |
| 4 (    | (Shared)             | ~        |              |            | 1 ms       | -        | 80 %      |                                  |                 | - (k | eine)          |          | •           |
| 5 (    | (Shared)             | ~        |              |            | 1 ms       | -        | 80 %      |                                  |                 | - (k | eine)          |          | •           |
| 6(     | (Shared)             | ~        |              |            | 1 ms       | -        | 80 %      |                                  | -               | (k   | eine)          |          | •           |
| 7(     | (Shared)             | •        | Default      |            | 1 ms       | -        | 80 %      |                                  | <u> </u>        | (k   | eine)          |          | •           |
| 8(     | (Shared)             |          |              |            |            |          |           |                                  |                 | ·    |                |          |             |
| 9(     | (Isolated)           | ~        |              |            | 1 ms       | -        | 100 %     |                                  |                 | (k   | eine)          |          | •           |
| 10     | ) (Isolated)         | ~        |              |            | 1 ms       | -        | 100 %     |                                  |                 | (k   | eine)          |          | •           |
| 11     | (Isolated)           | •        |              |            | 1 ms       | -        | 100 %     |                                  |                 | (k   | eine)          |          | -           |
|        |                      |          |              |            |            |          |           |                                  |                 |      | 1              |          | _           |
| OŁ     | bject                |          |              | RT-Core    |            |          |           | Base Time (ms)                   | Cycle Time (ms) |      | Cycle Ticks    | Priority | $\triangle$ |
| CN     | NC-Task GEO          |          |              | Core 11    |            |          | -         | 1 ms                             | 2 ms            |      | 2              | 4        |             |
| CN     | NC-Task GEO1         |          |              | Core 10    |            |          | -         | 1 ms                             | 2 ms            |      | 2              | 5        |             |
| CN     | NC-Task GEO2         |          |              | Core 9     |            |          | -         | 1 ms                             | 2 ms            |      | 2              | 6        |             |
| CN     | NC-Task GEO3         |          |              | Core 6     |            |          | -         | 1 ms                             | 2 ms            |      | 2              | 7        |             |
| CN     | NC-Task GEO4         |          |              | Core 5     |            |          | -         | 1 ms                             | 2 ms            |      | 2              | 8        |             |
| CN     | NC-Task GEO5         |          |              | Core 4     |            |          | -         | 1 ms                             | 2 ms            |      | 2              | 9        |             |
| CN     | NC-Task GEO6         |          |              | Core 3     |            |          | -         | 1 ms                             | 2 ms            |      | 2              | 10       |             |
| CN     | NC-Task GEO7         |          |              | Core 2     |            |          | -         | 1 ms                             | 2 ms            |      | 2              | 11       |             |
| CN     | NC-Task GEO8         |          |              | Core 1     |            |          | -         | 1 ms                             | 2 ms            |      | 2              | 12       |             |
| CN     | NC-Task GEO9         |          |              | Core 0     |            |          | •         | 1 ms                             | 2 ms            |      | 2              | 13       |             |
| 1/0    | O Idle Task          |          |              | Default (  | <i>7</i> ) |          | -         | 1 ms                             | 1 ms            |      | 1              | 15       |             |
| CN     | NC-Task SDA          |          |              | Default (  | 7)         |          | -         | 1 ms                             | 10 ms           |      | 10             | 16       |             |
| CN     | NC-Task COM          |          |              | Default (  | ,7)        |          | -         | 1 ms                             | 5 ms            |      | 5              | 17       |             |

|        |         |        | _      | _         |        | _     |                    |       |        |              |        |        | _        |       |      |           |      |       |       |     | _        |       |      | _         | _     |        |      | _      | _   |                    | -     |        |        |          | _    |
|--------|---------|--------|--------|-----------|--------|-------|--------------------|-------|--------|--------------|--------|--------|----------|-------|------|-----------|------|-------|-------|-----|----------|-------|------|-----------|-------|--------|------|--------|-----|--------------------|-------|--------|--------|----------|------|
| 1000 µ | °i/o ia | e Task | CPL    | ,<br>דעקו | .8 µs  | 500   | )0 µs              | C-Ta  | ask CO | M, CP        | υ70    | L1 μs  | 10       | 000 y | SIC- | lask !    | SDA, | CPU   | 754.9 | μs  | 20       | 00 µs | NC-T | ask G     | EO, C | ΡÚ 1   | 11.2 | μs     | 2   | <mark>ე00 ლ</mark> | ас-т  | ask Gl | E01, 0 | :PU 1    | 05.2 |
|        |         |        | T      | otal 2    | 2.0 µs |       |                    |       |        | To           | tal 40 | l.7 μs |          |       | -    | $\square$ |      | Tota  | 57.7  | μs  |          |       |      | $\square$ | т     | otal 1 | 06.1 | μs     |     |                    |       |        | Т      | otal 1(  | 04.7 |
| ++     |         | _      |        |           |        |       |                    |       | -      |              |        |        | $\vdash$ | _     | -    |           |      | +     | +     | -   |          | -     | +    |           | -     | +      | +    | +      |     | $\vdash$           | -     | -      |        | +        | +    |
|        |         |        |        |           |        |       |                    |       | _      |              | -11    |        |          |       | _    |           |      |       | _     |     |          |       |      |           |       | _      | _    |        |     | $\square$          | _     |        |        |          | -    |
|        |         |        |        |           |        |       |                    |       |        |              |        |        |          |       |      |           |      |       |       |     |          |       |      |           |       |        |      |        |     |                    |       |        |        |          |      |
|        |         |        |        |           |        |       |                    |       |        |              | 1      |        |          |       |      |           |      |       |       |     |          |       |      |           |       |        |      |        |     |                    |       |        |        |          | Г    |
|        |         |        |        |           |        |       | Ť                  |       |        |              | 1      |        |          |       | -    |           |      |       | -     |     |          |       |      |           |       | -      | -    |        |     |                    |       |        |        | -        | t    |
|        |         |        |        |           |        |       |                    |       | -      |              |        | -      |          |       | +    |           |      | -     | -     | -   |          |       | -    |           | -     | +      | +    |        |     |                    | -     |        |        | -        | +    |
|        |         |        |        |           |        |       |                    |       | _      |              | ╢      | _      |          | _     | _    |           |      | _     | -     |     |          | _     | _    |           | _     | _      | +-   |        |     |                    | _     |        |        | _        | +    |
|        |         |        |        |           |        |       |                    |       |        |              |        |        |          |       |      |           |      |       |       |     |          |       |      |           |       |        |      |        |     |                    |       |        |        |          |      |
|        |         |        |        |           |        |       |                    |       |        |              | 11     |        |          |       |      |           |      |       |       |     |          |       |      |           |       |        |      |        |     |                    |       |        |        |          |      |
| 0.00   |         |        |        |           |        | 0.0   |                    |       |        |              | П      |        |          |       |      |           |      |       |       |     | :0.      |       | ~~~~ | •         | ~     | ٨n     |      | h~,    | 1.0 |                    |       |        | ~~     | sn.      |      |
| υμs    |         |        |        |           |        | , o p |                    |       |        |              |        | _      |          | 15    | _    | _         |      |       |       | _   | 100      | 15    |      | _         | _     |        | _    |        |     | μs                 |       |        |        |          | -    |
| 2000 μ | NC-Ta   | sk GE( | )2, CF | ່ບ ອ່     | 3.0 µs | 200   | )0 μs <sub>N</sub> | IC-Ta | sk GEI | 33, CF       | U 62   | .2 µs  | 20       | 00 µs | ис-т | ask G     | EO4  | . CPU | 54.6  | μs  | 20       | 00 µs | NC-T | ask G     | E05,  | CPU    | 45.8 | μs     | 2   | 300 μ              | SNC-T | ask G  | E06,   | ceu a    | 34.: |
|        |         |        | Tot    | al 105    | 5.6 μs |       |                    |       |        | Tota         | al 107 | .0 µs  |          |       |      | 1         |      | Fotal | 109.6 | μs  |          |       |      | $\square$ | Т     | otal 1 | 11.1 | μs     |     |                    |       |        | Т      | otal 1(  | 08.0 |
| + +    |         |        | -      | $\vdash$  |        |       | -                  | -     |        | -            |        |        |          | -     | +    | -         |      | -     | +     | +   | $\vdash$ |       | -    |           | -     | +      | +    | +      |     |                    | -     |        |        | +        | +    |
| +      | _       |        |        |           | _      |       |                    |       |        |              |        |        |          |       |      |           |      | _     | _     |     |          |       |      |           |       | _      |      |        |     |                    |       |        |        |          | +    |
|        |         |        |        |           |        |       |                    |       |        |              |        |        |          |       |      |           |      |       |       |     |          |       |      |           |       |        |      |        |     |                    |       |        |        |          |      |
|        |         |        |        |           |        |       |                    |       |        |              |        |        |          |       |      |           |      |       |       |     |          |       |      |           |       |        |      |        |     |                    |       |        |        |          |      |
|        |         |        |        |           |        |       |                    |       |        |              |        |        |          |       |      |           |      |       |       |     |          |       |      |           |       |        |      |        |     |                    |       |        |        |          | T    |
| ++     |         |        | -      |           |        |       | -                  | -     |        |              |        | -      |          |       | +    | -         |      | -     | +     |     | $\vdash$ |       | +    |           | -     | +      | +    |        |     |                    | -     |        |        | -        | +    |
|        | _       |        | _      |           | _      |       | _                  | -     |        | _            |        | _      |          | _     | -    | -         |      | _     | -     | -   | $\vdash$ |       | -    |           | _     | -      | -    | -      |     |                    | _     |        |        | -        | +    |
|        |         |        |        |           |        |       |                    |       |        |              |        |        |          |       |      |           |      |       | _     |     |          |       |      |           |       | _      | _    |        |     | $\square$          |       |        |        |          | 1    |
|        |         |        |        |           |        |       |                    |       |        |              |        |        |          |       |      |           |      |       |       |     |          |       |      |           |       |        |      |        |     |                    |       |        |        |          |      |
|        | -+      |        | ~^     | ~         | ~      |       | ساسم               | -     | ~~~    | <b>~~</b> \$ | ~-     | ~~     |          |       | ~~~  | ~~        | ~~   | s     | ~     | m   |          |       | ~~~  | ~~        | ~~    | sn     | +-   | $\sim$ | 10  | 115                | ~~    |        | ~      | <b>s</b> | +-   |
|        |         |        |        |           | _      | 1.1.1 |                    |       |        |              |        |        |          |       | -    | _         |      | _     | -     | _   | 1        |       |      |           |       |        |      |        | 1   |                    | _     |        |        |          | -    |
| 2000 µ | SNC-Ta  | sk GE( | 07, CF | PU 25     | 5.1 μs | 200   | )0 μs <sub>N</sub> | IĊ-Ta | sk GEI | 38, CF       | U 17   | .1 µs  | 20       | 00 μs | NĊ-T | ask G     | E09  | . CPU | 06.7  | μs  |          |       |      |           |       |        |      |        |     |                    |       |        |        |          |      |
|        |         |        | Tot    | al 108    | 3.2 μs |       |                    |       |        | Tota         | al 109 | l1 μs  |          |       |      |           |      | Fotal | 110.0 | lμs |          |       |      |           |       |        |      |        |     |                    |       |        |        |          |      |
|        | -       |        |        |           |        |       |                    |       |        |              |        |        |          |       | -    | -         |      |       | +     |     |          |       |      |           |       |        |      |        |     |                    |       |        |        |          |      |
| ++     |         |        | -      |           |        |       | -                  | -     |        | _            |        |        |          | -     | -    | -         |      | -     | +     | -   |          |       |      |           |       |        |      |        |     |                    |       |        |        |          |      |
|        |         |        |        |           |        |       |                    |       |        |              |        |        |          |       |      |           |      |       | _     |     |          |       |      |           |       |        |      |        |     |                    |       |        |        |          |      |
|        |         |        |        |           |        |       |                    |       |        |              |        |        |          |       |      |           |      |       |       |     |          |       |      |           |       |        |      |        |     |                    |       |        |        |          |      |
|        |         |        |        |           |        |       |                    |       |        |              |        |        |          |       |      |           |      |       |       |     |          |       |      |           |       |        |      |        |     |                    |       |        |        |          |      |
|        |         |        |        |           |        |       |                    |       |        |              |        |        |          |       |      |           |      |       | -     |     |          |       |      |           |       |        |      |        |     |                    |       |        |        |          |      |
| ++     |         |        | -      |           |        |       | -                  | -     |        | _            |        |        |          | -     | +    | +-        |      | -     | +     | -   |          |       |      |           |       |        |      |        |     |                    |       |        |        |          |      |
|        | _       |        | _      |           |        |       | _                  |       |        |              |        |        |          | _     | _    |           |      | _     | -     |     |          |       |      |           |       |        |      |        |     |                    |       |        |        |          |      |
|        |         |        |        |           |        |       |                    |       |        |              |        |        |          |       |      |           |      |       |       |     |          |       |      |           |       |        |      |        |     |                    |       |        |        |          |      |
|        | -       |        | ~~~    |           | m      | 1-    | ~                  | 4     | m      | m            | ~      | m      | 1-       | -     |      | ~         | w.   | ~     | -     | -   |          |       |      |           |       |        |      |        |     |                    |       |        |        |          |      |

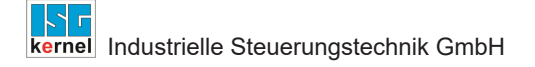

### 4.2 Real-time Linux / Windows Simulator

The threads are assigned to the cores in the real-time configuration of the CNC. Parameterisation takes place in rt\_conf.lis.

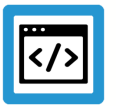

#### Example

Parameterisation example: rt\_conf.lis

```
*****
#
#
#
  RT configuration
#
  *****
#
                      1 highest
             [1; 99]
#
  LINUX
              [0; 127] 127 highest
#
  RTX
#
             [0; 255] O
                           highest
  VXWORKS
#
  WindowsCE [0; 255] 0
                           highest, 9 CANopen, 10-15 CNC, 16-64 PLC
# trace bit : 0 - off, 1 - DTR on COM1, 2 - RTS on COM1, 3 - DTR on
COM2, 4 - RTS on COM2
#
#
interrupt source
                                       1
                                            # 1 == internal timer, 2 ==
external \overline{IRQ}, 3 == external semaphore
cycle_time
                                    2000
                                            # cycle time in micro s
time slice
                                    1000
windows time
                                            # 0 turned off
                                       0
schedule
                                       1
                                            # Standard
#
                                          GEO1
thread[0].name
thread[0].context info
                                          0
thread[0].cycle
                                          2000
                                          31 # HIGHEST
thread[0].priority
thread[0].error on overflow
                                          1
thread[0].function[0].name
                                          task int
thread[0].function[0].calls per cycle
                                          1
thread[0].function[0].trace bit
                                          1
#
thread[1].name
                                          BACKGROUND
thread[1].context info
                                          4
thread[1].cycle
                                          1000
thread[1].priority
                                          34 # NORMAL
thread[1].error on overflow
                                          0
thread[1].function[0].name
                                          task rnd
thread[1].function[0].calls per cycle
                                          1
thread[1].function[0].trace bit
                                          3
#
thread[2].name
                                          MMI DRIVER
thread[2].context info
                                          6
thread[2].cycle
                                          12000
thread[2].priority
                                          35
thread[2].error on overflow
                                          0
thread[2].function[0].name
                                          task mmi driver
thread[2].function[0].calls_per_cycle
                                          1
thread[2].function[0].trace bit
                                          0
#
                                          COM
thread[3].name
thread[3].context info
                                          5
                                          4000
thread[3].cycle
```

```
thread[3].priority
                                              35
thread[3].error on overflow
                                              0
thread[3].function[0].name
                                              task com
thread[3].function[0].calls per cycle
                                              1
thread[3].function[0].trace_bit
                                              4
#
thread[4].name
                                              GEO2
thread[4].context info
                                              1
thread[4].cycle
                                              2000
thread[4].priority
                                              31 # HIGHEST
thread[4].error on overflow
                                              1
[0].function[0].name
                                        task int
thread[4].function[0].calls_per_cycle
                                              1
thread[4].function[0].trace_bit
                                              1
#
# external_thread[0].semaphore_name
# external_thread[0].cycle
                                           external sps
                                           10000
#
End
```

# 5 Diagnostic options

The internal CNC schedule can be logged to diagnose MultiCore functions. This can take place at different times or interactions:

- automatically at CNC start-up
- implicitly on storing/requesting CNC diagnostic data
- by writing a CNC object

Logging first takes place in an internal logging format. Logging is then prepared in a subsequent step into a suitable representation (text format, view).

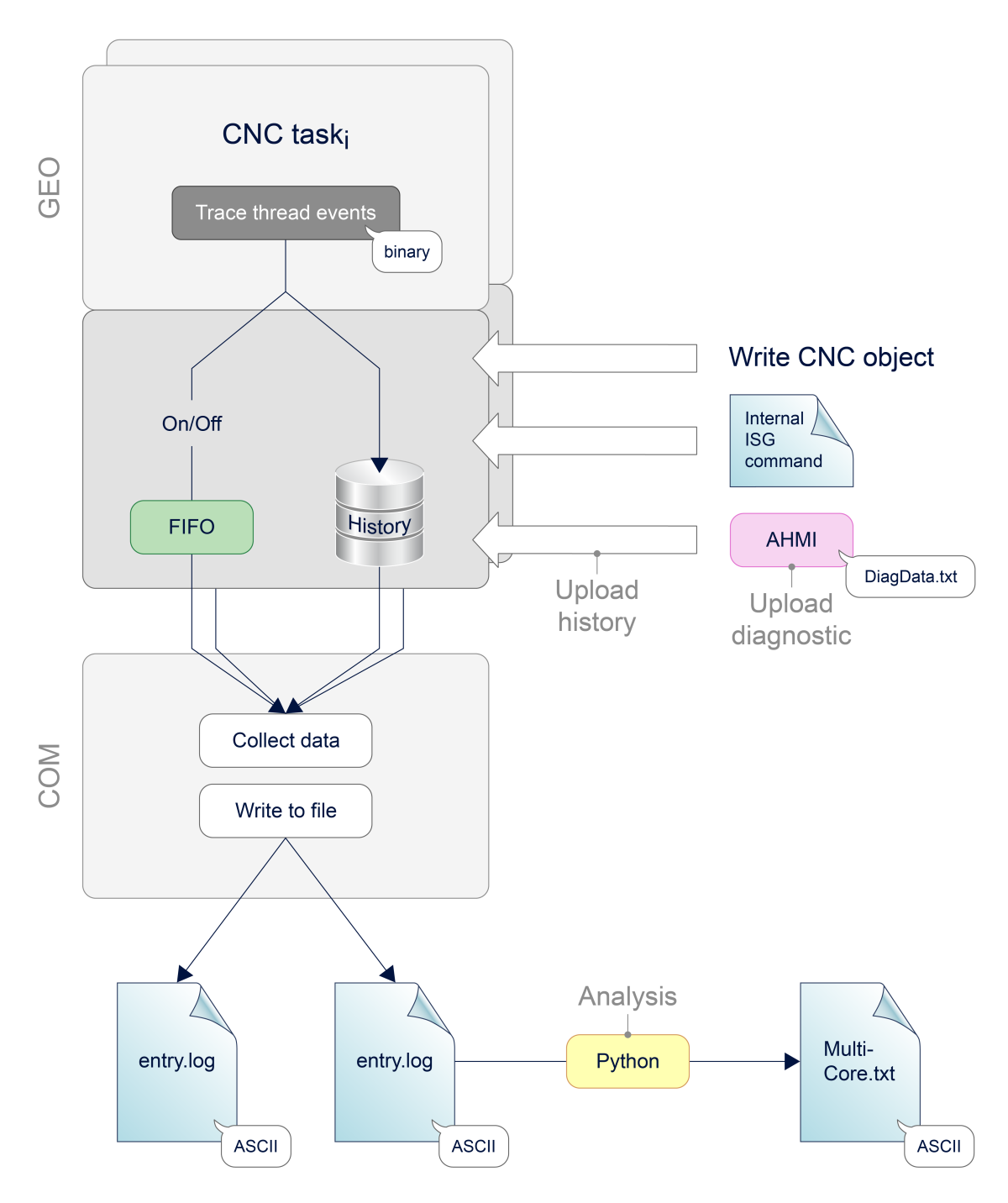

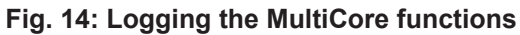

#### **Controller start-up**

For controller start-up, the logging time can be set using P-STUP-00213 [▶ 27] of the schedule events. Logging is deactivated with a value=0 (default).

Events are logged to the text file specified in P-STUP-00214 [> 27].

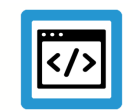

### Example

Parameterisation example for diagnosing MultiCore events in the start-up list

#### Logging in diagnostic data

When CNC diagnostic data is requested, the past log entries of the schedule (history) are output automatically. The length of the logging time is specified as a fixed value. The name of the output file can be modified using the start-up parameter P-STUP-00215 [> 28]

#### **Using CNC objects**

The following CNC objects are available for diagnostic purposes:

- ttrace: max. [▶ 30], this parameter can be used to set the maximum number of logs, analogous to P-STUP-00213 [▶ 27]
- ttrace: act. [▶ 30]
- ttrace: filename [▶ 30], analogous to P-STUP-00214 [▶ 27]
- ttrace: history filename [▶ 30], analogous to P-STUP-00215 [▶ 28]
- ttrace: layout written
- ttrace: append to file

| ISG Object Brow                    | ser |          |        |                          |          |                                          |        | - 0                     | ×  |
|------------------------------------|-----|----------|--------|--------------------------|----------|------------------------------------------|--------|-------------------------|----|
| C Target: local                    |     | ~        | Search | Export Update            | time: 10 | 00 <table-cell-rows> m</table-cell-rows> | s Stat | tus pane Store Lo       | ad |
| GEO SDA COM                        | 4   |          |        |                          |          |                                          |        |                         |    |
| 🖻 Channel ID 1 🔺                   | No  | Group    | Offset | Name                     | Туре     | Size                                     | Unity  | Value                   | ^  |
| HLD                                | 214 | 0x121301 | 0x124  | ttrace: max.             | UNS32    | 4                                        | -      | 5000                    |    |
|                                    | 215 | 0x121301 | 0x125  | ttrace: act.             | UNS32    | 4                                        | -      | 5000                    |    |
| ···· Axis IDx 1                    | 216 | 0x121301 | 0x126  | ttrace: filename         | STRING   | 256                                      | -      | "D:\temp\multi-geo.log" |    |
| ···· Axis IDx 2<br>···· Axis IDx 3 | 217 | 0x121301 | 0x127  | ttrace: history filename | STRING   | 256                                      | -      | "D:\temp\history.log"   |    |
| Axis IDx 4                         | 218 | 0x121301 | 0x128  | ttrace: layout written   | BOOLEAN  | 4                                        | -      | True                    |    |
|                                    | 219 | 0x121301 | 0x129  | ttrace: append to file   | BOOLEAN  | 1                                        | -      | True                    | ~  |

Fig. 15: Available CNC objects in the ISG Object Browser

#### Example of outputs

The output format, e.g. the MultiCore-Startup.log, looks like this:

- 1 373664104840000,0,0,4,0,0,0,0
- 2 373664104840200,0,5,5,0,2,0,0
- 3 373664104840300,0,4,5,0,2,0,0
- 4 373664104840400,0,1,5,0,3,0,0
- 5 373664104840500,0,2,5,0,3,0,0 6 373664104840600,0,3,5,0,3,0,0
- 7 373664104840800,0,10,5,0,3,0,0
- 8 373664104840900,0,8,5,0,3,0,1
- 9 373664104841000,0,7,5,0,3,0,0
- 0 373664104841100,0,8,5,0,3,0,2
- 1 373664104841200,0,9,5,0,3,0,0
- 2 373664104841500,0,10,5,0,4,0,0
- 3 373664104841600,0,8,5,0,7,0,4
- 4 373664104841700,0,0,6,0,0,0,0
- 5 373664104841800,0,0,9,0,0,0,3
- 6 373664104841900,0,0,10,0,0,1
- 7 373664104842000,0,0,11,0,0,0,3074
- 8 373664104842000,0,0,12,0,0,0,0

Fig. 16: Internal logging format

# 6 Parameter

# 6.1 Overview

#### restart

| ID           | Parameter        | Description                           |
|--------------|------------------|---------------------------------------|
| P-STUP-00213 | max_records      | Number of logging entries for logging |
| P-STUP-00214 | filename         | Name of the output file               |
| P-STUP-00215 | history_filename | Name of the history file              |

### **Channel parameters**

| ID           | Parameter | Description                         |
|--------------|-----------|-------------------------------------|
| P-CHAN-00409 | com       | Context information of the COM task |
| P-CHAN-00410 | geo       | Context information of the GEO task |
| P-CHAN-00411 | sda       | Context information of the SDA task |

#### **Real-time variables**

| ID           | Parameter          | Description                     |
|--------------|--------------------|---------------------------------|
| P-RTCF-00017 | context            | Context information of a thread |
| P-RTCF-00018 | sched-<br>ule<br>1 | Schedule                        |

# 6.2 Description

# 6.2.1 restart

| P-STUP-00213  | Number of logging entries for logging                                                                                                    |  |
|---------------|----------------------------------------------------------------------------------------------------|--|
| Description   | This parameter sets the maximum number of log entries for the corresponding task. Real-time events are logged in these entries for diagnostic purposes. |  |
|               | After the number is reached, logging stops automatically.                                                                                               |  |
|               | With a value=0, no log file is generated at CNC start-up.                                                                                               |  |
| Parameter     | trace.geo.max_records                                                                                                    |  |
| Data type     | SGN32                                                                                                    |  |
| Data range    | 0 <= max_records < MAX_UNS32                                                                                                    |  |
| Dimension     |                                                                                                    |  |
| Default value | 0                                                                                                    |  |
| Remarks       |                                                                                                    |  |

| P-STUP-00214  | Name of the output file                                                                                                |  |
|---------------|----------------------------------------------------------------------------------------------------|--|
| Description   | This parameter is used to specify the name of the output file for logging the corresponding task.                      |  |
|               | If no path is specified for the output file, the default path or the main directory of the NC con-<br>troller is used. |  |
| Parameter     | task_trace.geo.filename                                                                                                |  |
| Data type     | STRING                                                                                                    |  |
| Data range    | <filename absolute="" path="" relative="" with=""></filename>                                                          |  |
| Dimension     |                                                                                                    |  |
| Default value | <twincatinstallation>\Components\Mc\Cnc\Diagnostics\MultiCore-Startup.log</twincatinstallation>                        |  |
| Remarks       |                                                                                                    |  |

| P-STUP-00215  | Name of the history file                                                                                                    |  |  |
|---------------|----------------------------------------------------------------------------------------------------|--|--|
| Description   | This parameter is used to specify the name of the history file for logging the corresponding task. The file is used to output the history logs. |  |  |
|               | If no path is specified for the file, the default path or the main directory of the NC controller is used.                                      |  |  |
| Parameter     | task_trace.geo.history_filename                                                                                                    |  |  |
| Data type     | STRING                                                                                                    |  |  |
| Data range    | <filename absolute="" path="" relative="" with=""></filename>                                                                                   |  |  |
| Dimension     |                                                                                                    |  |  |
| Default value | <twincatinstallation>\Components\Mc\Cnc\Diagnostics\MultiCore-History.log</twincatinstallation>                                                 |  |  |
| Remarks       |                                                                                                    |  |  |

## 6.2.2 Channel parameters

| P-CHAN-00410  | Context information of the GEO task                             |  |  |
|---------------|-----------------------------------------------------------------|--|--|
| Description   | This parameter defines the context information of the GEO task. |  |  |
| Parameter     | schedule.context.geo or twincat.context.geo                     |  |  |
| Data type     | UNS32                                                           |  |  |
| Data range    |                                                                 |  |  |
| Dimension     |                                                                 |  |  |
| Default value | 0                                                               |  |  |
| Remarks       | This parameter is assigned automatically in TwinCAT.            |  |  |

| P-CHAN-00411  | Context information of the SDA task                             |  |  |
|---------------|-----------------------------------------------------------------|--|--|
| Description   | This parameter defines the context information of the SDA task. |  |  |
| Parameter     | schedule.context.sda or twincat.context.sda                     |  |  |
| Data type     | UNS32                                                           |  |  |
| Data range    |                                                                 |  |  |
| Dimension     |                                                                 |  |  |
| Default value | 0                                                               |  |  |
| Remarks       | This parameter is assigned automatically in TwinCAT.            |  |  |

### 6.2.3 Real-time parameter

| P-RTCF-00017  | Context information of a thread                                                                                                    |  |  |
|---------------|----------------------------------------------------------------------------------------------------|--|--|
| Description   | This parameter assigns the thread to a context. Set the appropriate channel parameters P-<br>CHAN-00410 [▶ 28] and P-CHAN-00411 [▶ 28] to assign the GEO or SDA task of a channel to<br>the same context. |  |  |
| Parameter     | thread[i].context_info                                                                                                    |  |  |
| Data type     | UNS32                                                                                                    |  |  |
| Data range    | 0 <= thread[i].context_info                                                                                                    |  |  |
| Dimension     |                                                                                                    |  |  |
| Default value | 0                                                                                                    |  |  |
| Remarks       | Parameterisation example:<br>thread[0].context_info 1                                                                                                    |  |  |

| P-RTCF-00018  | Schedule                                                                                               |  |  |
|---------------|----------------------------------------------------------------------------------------------------|--|--|
| Description   | Defines the order in which the axis actual values are read in.                                         |  |  |
|               | For the output in which axis command values and interpolation are processed, see CNC scheduler [▶ 12]. |  |  |
| Parameter     | thread[i].schedule                                                                                     |  |  |
| Data type     | SGN32                                                                                                  |  |  |
| Data range    | STANDARD                                                                                               |  |  |
|               | COMLETE                                                                                                |  |  |
|               | SWITCHED                                                                                               |  |  |
| Dimension     |                                                                                                    |  |  |
| Default value | STANDARD                                                                                               |  |  |
| Remarks       | Parameterisation example:                                                                              |  |  |
|               | thread[1].schedule STANDARD                                                                            |  |  |

# 6.2.4 CNC objects

| Name        | ttrace: max.                                                                                                 |  |  |  |
|-------------|----------------------------------------------------------------------------------------------------|--|--|--|
| Description | This object defines the maximum number of CNC cycles to be logged. This is analogous to P-STUP-00213 [▶ 27]. |  |  |  |
| Task        | GEO (Port 551)                                                                                               |  |  |  |
| Index group | 0x12130 <c<sub>ID&gt; Index offset 0x124</c<sub>                                                             |  |  |  |
| Data type   | UNS32 Length 4                                                                                               |  |  |  |
| Attributes  | read/ write Unit -                                                                                           |  |  |  |
| Remarks     |                                                                                                    |  |  |  |

| Name        | ttrace: act.                                                                                                    |  |  |  |
|-------------|----------------------------------------------------------------------------------------------------|--|--|--|
| Description | This object reads the current fill level of the log file. The log file can be specified by the CNC object "ttrace: filename" [▶ 30] or by P-STUP-00214 [▶ 27]. |  |  |  |
| Task        | GEO (Port 551)                                                                                                    |  |  |  |
| Index group | 0x12130 <c<sub>ID&gt; Index offset 0x125</c<sub>                                                                                                    |  |  |  |
| Data type   | UNS32 Length 4                                                                                                    |  |  |  |
| Attributes  | read Unit -                                                                                                    |  |  |  |
| Remarks     |                                                                                                    |  |  |  |

| Name        | ttrace: filename                                                                     |  |  |  |
|-------------|--------------------------------------------------------------------------------------|--|--|--|
| Description | This object specifies the name of the output file analogous to P-STUP-00214 [▶ 27] . |  |  |  |
| Task        | GEO (Port 551)                                                                       |  |  |  |
| Index group | 0x12130 <c<sub>ID&gt; Index offset 0x126</c<sub>                                     |  |  |  |
| Data type   | STRING Length 256                                                                    |  |  |  |
| Attributes  | read/ write Unit -                                                                   |  |  |  |
| Remarks     |                                                                                      |  |  |  |

| Name        | ttrace: history filename                                                              |              |       |
|-------------|---------------------------------------------------------------------------------------|--------------|-------|
| Description | This object specifies the name of the history file analogous to P-STUP-00215 [▶ 28] . |              |       |
| Task        | GEO (Port 551)                                                                        |              |       |
| Index group | 0x12130 <c<sub>ID&gt;</c<sub>                                                         | Index offset | 0x127 |
| Data type   | STRING                                                                                | Length       | 256   |
| Attributes  | read/ write                                                                           | Unit         | -     |
| Remarks     |                                                                                       |              | ·     |

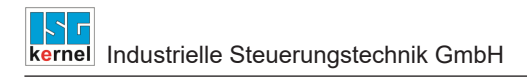

# 7 Appendix

7.1

# Suggestions, corrections and the latest documentation

Did you find any errors? Do you have any suggestions or constructive criticism? Then please contact us at documentation@isg-stuttgart.de. The latest documentation is posted in our Online Help (DE/EN):

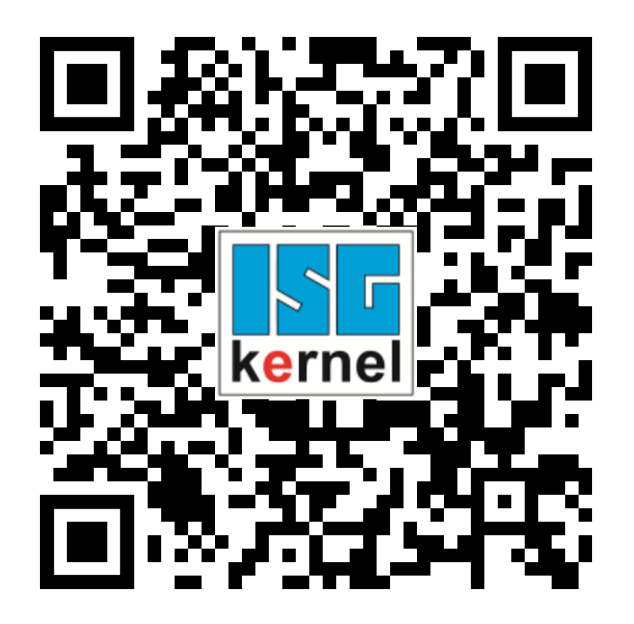

QR code link: https://www.isg-stuttgart.de/documentation-kernel/ The link above forwards you to: https://www.isg-stuttgart.de/fileadmin/kernel/kernel-html/index.html

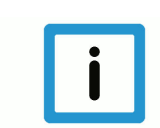

### Notice

#### Change options for favourite links in your browser;

Technical changes to the website layout concerning folder paths or a change in the HTML framework and therefore the link structure cannot be excluded.

We recommend you to save the above "QR code link" as your primary favourite link.

#### PDFs for download:

DE:

https://www.isg-stuttgart.de/produkte/softwareprodukte/isg-kernel/dokumente-und-downloads

EN:

https://www.isg-stuttgart.de/en/products/softwareproducts/isg-kernel/documents-and-downloads

E-Mail: documentation@isg-stuttgart.de

# Keyword index

### Ρ

| P-CHAN-00410 | 28 |
|--------------|----|
| P-CHAN-00411 | 28 |
| P-RTCF-00017 | 29 |
| P-RTCF-00018 | 29 |
| P-STUP-00213 | 27 |
| P-STUP-00214 | 27 |
| P-STUP-00215 | 28 |

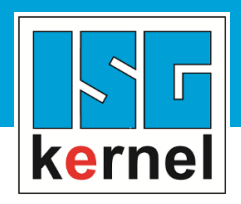

© Copyright ISG Industrielle Steuerungstechnik GmbH STEP, Gropiusplatz 10 D-70563 Stuttgart All rights reserved www.isg-stuttgart.de support@isg-stuttgart.de

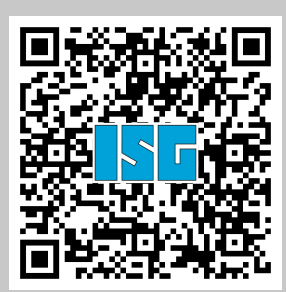